# 7inch HDMI LCD (H) User Manual

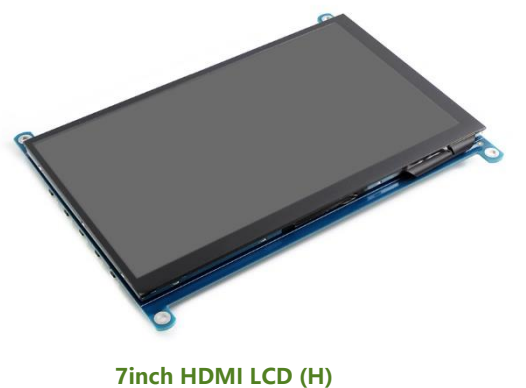

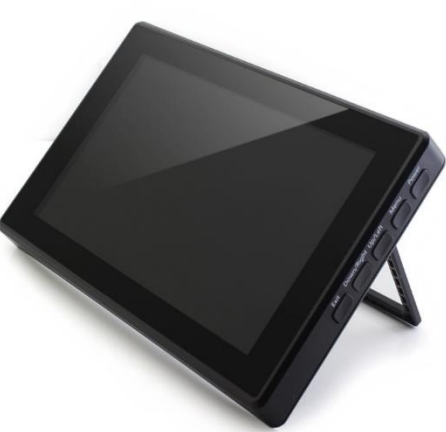

7inch HDMI LCD (H) (with case)

# CONTENT

| Introduction                     |
|----------------------------------|
| Features                         |
| Differences betteen two versions |
| How to Use                       |
| Working with PC                  |
| Tablet PC Settings6              |
| Working with Raspberry Pi        |
| Rotation                         |
| Keys12                           |

## INTRODUCTION

7inch, 1024x600, Capacitive Touch Screen LCD, HDMI interface, Supports Multi mini-PCs, Multi Systems.

This LCD has two versions, one is 7inch HDMI LCD (H) and another is 7inch HDMI LCD (H) (with case).

#### FEATURES

- IPS screen, 1024x600 hardware resolution, configurable by software (up to 1920x1080)
  - Supports popular mini PCs such as Raspberry Pi, BB Black, Banana Pi, as well as general desktop computers
  - When works with Raspberry Pi, supports Raspbian, Ubuntu, WIN10 IOT, single touch, and driver free
- When work as a computer monitor, supports Windows 10/8.1/8/7, five-points touch, and driver free
- Supports popular game consoles like Microsoft XBOX360, Sony PS4, and Nintendo Switch, etc.
- Multi languages OSD menu, for power management, brightness/contrast adjustment, etc.
- 3.5mm audio jack, speaker connector, supports HDMI audio output
- Also supports VGA input (specific cable is required and should be purchased separately)

### DIFFERENCES BETTEEN TWO VERSIONS

- 7inch HDMI LCD (H)
  - Speaker connector on the backside
- 7inch HDMI LCD (H) (with case)
  - Toughened glass capacitive touch panel, 6H hardness
  - High quality PC case, optional tilt angle: 30°/50°
- [Note] : Besides, these two versions have same specification.

# HOW TO USE

#### WORKING WITH PC

This product supports Windows 10/8.1/8/7 OS.:

- Connect the TOUCH interface of LCD to one of USB ports of PC. Waiting for a moment, the touch will be recognized by Windows automatically
- 2. Display connection:
  - If you use HDMI, you need to connect the HDMI interface of LCD to the HDMI port of PC. About 5s later, you can see that the LCD display properly. If you need the audio, you should insert a 3.5mm earphones to HP ports.

- Use VGA, you need to connect the VGA interface of LCD to PC's VGA ports by Mini HDMI to VGA Cable

#### [Note]

- If multiply screen are connected to one PC at the same time, you can only control the cursor by this LCD, so please set the LCD as main screen.
- 2) Some of PC cannot support HDMI screen Hot Plug. In this case, restart can solve.
- Sometimes LCD will flicker because of undersupply from USB cable of PC. You need to connect an external power supply (5V/2A) to DC port.
- 4) HP audio output only works while using HDMI communication
- 5) Mini HDMI to VGA Cable is necessary and need to be purchased separately if you use VGA communication.

#### TABLET PC SETTINGS

As we know, when multiple displays are detected by your PC, the LCD can only be used to control the cursor on main display. So it is proposed to set the touch LCD as the main display. In Windows 10, there is Tablet PC Settings allow you to set touchscreen to control other displays instead of main display. Here we use Waveshare 7inch HDMI LCD (C) as example to show you how to do this setting.

- 1. Connect your touchscreen as <u>Hardware Connection</u>.
- 2. Open Control Panel and search Tablet PC Setting, then open this tool. Note that if

you didn't connect touchscreen first, this tool couldn't be searched.

| 🔜 tablet - Control Panel                                                                       |     |        | - | × |
|------------------------------------------------------------------------------------------------|-----|--------|---|---|
| $\leftarrow$ $\rightarrow$ $\checkmark$ $\uparrow$ 🔤 $\rightarrow$ Control Panel $\rightarrow$ | ح ~ | tablet |   | × |
| Tablet PC Settings<br>Set tablet buttons to perform certain tasks                              |     |        |   |   |
| Pen and Touch                                                                                  |     |        |   |   |
| Search Windows Help and Support for "tablet"                                                   |     |        |   |   |

3. Click button "Setup..." to begin setting

|                                | с.                                            |              |   |
|--------------------------------|-----------------------------------------------|--------------|---|
| Configure                      |                                               |              | - |
| Configure<br>displays.         | e your pen and touch                          | Setup        |   |
| Display o                      | ptions                                        |              |   |
| Display:                       | 1. Display device                             | on: HDMI     | ~ |
| Details:                       | Limited Touch Sup                             | port         |   |
|                                |                                               |              |   |
|                                | 😯 Calibrate                                   | 💎 Reset      | 0 |
| Choose th                      | e order in which your scre                    | een rotates. |   |
| <u>Go to Orie</u>              | ntation                                       |              |   |
|                                |                                               |              |   |
|                                |                                               |              |   |
| Choose th<br><u>Go to Orie</u> | e order in which your scre<br><u>intation</u> | en rotates.  |   |

4. To this step, you can find there is prompt on your first screen with white

# background color.

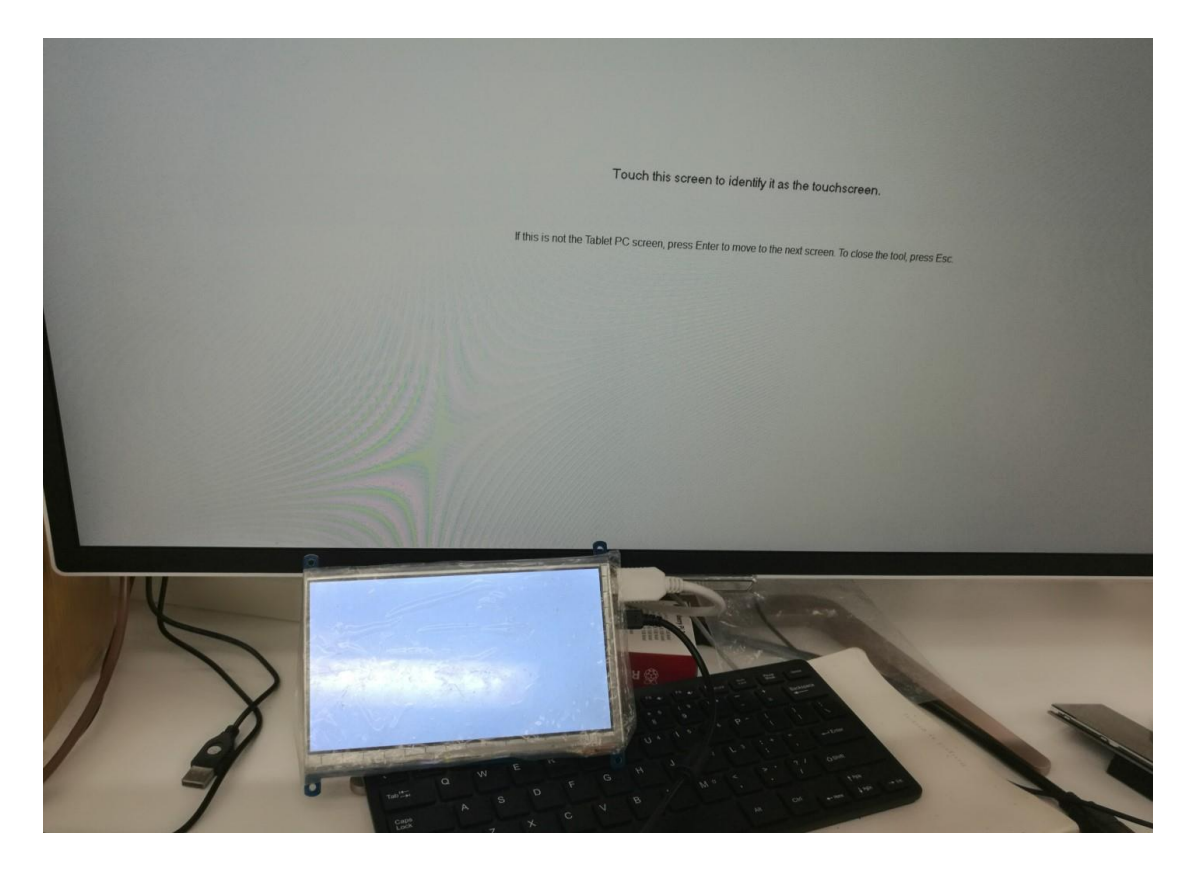

5. Press "Enter" on keyboard, this operation work as tell the PC this screen is not the touchscreen I want to control. Then, you can find that the prompt has turn to

#### the second display (the one we want the touch controls)

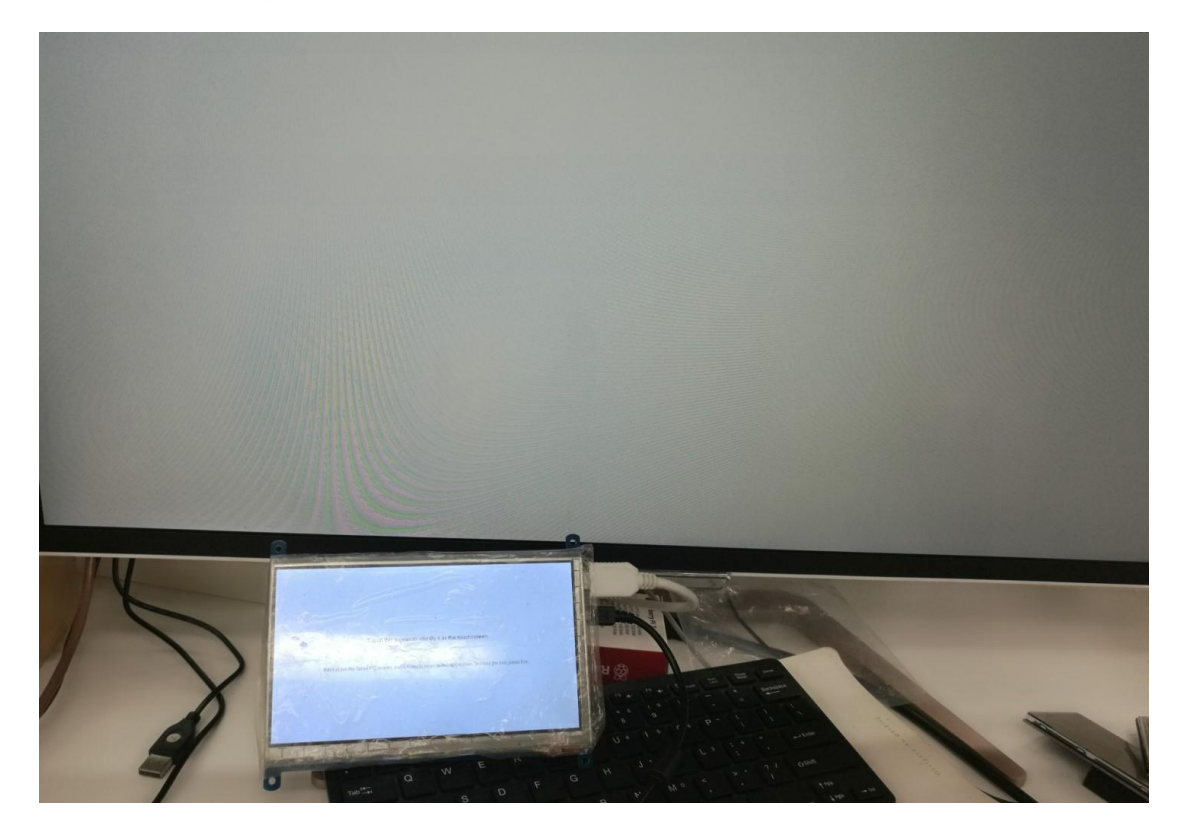

6. Touch the center of touchscreen, to set this display as touchscreen. If there are only two displays, after touch, the setting will finish, and you can find that touchscreen controls itself now.

[Note] This method can be used to make touchscreens control different displays if there are multiple touchscreen connected.

#### WORKING WITH RASPBERRY PI

Supports Raspbian/Ubuntu mate/Windows 10 iot Core

When working with Raspberry Pi, you should set the resolution of the LCD by

yourself, or else the LCD screen will not work.

- 1. Download the Raspbian image from Raspberry Pi web site.
- 2. Write the image to a TF card
- 3. Append the following lines to the config.txt file which is located in the root of

your TF card:

```
max_usb_current=1
hdmi_force_hotplug=1
config_hdmi_boost=10
hdmi_group=2
hdmi_mode=87
hdmi_cvt 1024 600 60 6 0 0 0
```

You must make sure that there are no spaces on either side of the equal sign.

- 4. Connect the Touch interface of LCD to USB port of Raspberry Pi
- 5. Connect HDMI interface of LCD to HDMI port of Raspberry Pi

#### ROTATION

#### **Display Rotating**

1. To rotating the display, you can append this statement to the config file

display rotate=1 #1: 90; 2: 180; 3: 270

2. Reboot the Raspberry Pi

sudo reboot

#### **Touch Rotating**

Note: To rotate the touch, you can re-compile the kernel as well. There is an example

for reference (use 7inch HDMI LCD (C).)

• Re-Compilation Method

Another way, you can set the libinput.

1. Install libinput

\_\_\_\_\_

```
sudo apt-get install xserver-xorg-input-libinput
```

#### 2. create an xorg.conf.d folder

```
sudo mkdir /etc/X11/xorg.conf.d
```

3. copy file 40-libinput-conf to the folder which we created

sudo cp /usr/share/X11/xorg.conf.d/40-libinput.conf /etc/X11/xorg.conf.d/

\_\_\_\_\_

\_\_\_\_\_

4. Append a statement to touchscreen part of the file as below:

sudo nano /etc/X11/xorg.conf.d/40-libinput.conf

| 🛃 pi@ra  | aspberrypi: ~                                                                         | <u>2000</u> |         | XX |
|----------|---------------------------------------------------------------------------------------|-------------|---------|----|
| GNU na   | ano 2.7.4 File: /etc/X11//xorg.conf.d/40-libinput.conf                                |             |         | ^  |
| EndSecti | Lon                                                                                   |             |         |    |
| Section  | "InputClass"<br>Identifier "libinput touchscreen catchall"<br>MatchIsTouchscreen "on" |             |         |    |
| EndSecti | MatchDevicePath "/dev/input/event*"<br>Driver "libinput"                              |             |         |    |
| Section  | "InputClass"<br>Identifier "libinput tablet catchall"                                 |             |         |    |
|          | MatchIsTablet "on"<br>MatchDevicePath "/dev/input/event*"<br>Driver "libinput"        |             |         |    |
| EndSecti | lon                                                                                   |             |         |    |
| <b>1</b> |                                                                                       |             |         |    |
| A Get F  | A Read File A Replace AU Uncut Text To Spell                                          | Go          | To Line | ~  |

5. save and reboot your Pi

sudo reboot

After completing these steps. The LCD could rotate 90 degree both display and touch.

#### [Note]

90 degree: Option "CalibrationMatrix" "0 1 0 -1 0 1 0 0 1"

180 degree: Option "CalibrationMatrix" "-1 0 1 0 -1 1 0 0 1"

270 degree: Option "CalibrationMatrix" "0 -1 1 1 0 0 0 0 1"

# KEYS

- Power: Open or Close LCD display
- Menu: Open OSD menu (It can also work as OK after entering the menu)
- Up/Left: Direction button
- Down/Right: Direction button
- Exit: it can also work as Return after entering the menu

[Note] You can use "Power" button to close LCD display for reducing consumption if

it will be idle for a long time.

# **X-ON Electronics**

Largest Supplier of Electrical and Electronic Components

Click to view similar products for Display Modules category:

Click to view products by Waveshare manufacturer:

Other Similar products are found below :

P6171DPR-DC-U P6191PR-DC-U-V3 17978 20135 RL0F0007000A8GDAASA00 MIKROMEDIA 3 FOR PIC32MZ CAPACITIVE FPI RL0F00101000JGDAASA00 1500CSH MOD-OLED-128x64 ULCD-104D ULCD-104DCT GEN4-ULCD-43DCT-HR GEN4-ULCD-70P4 11769 MIKROMEDIA FOR DSPIC33 MIKROMEDIA FOR PIC24 MIKROMEDIA FOR PIC32 MIKROMEDIA FOR STELLARIS M3 MIKROMEDIA HMI 3.5 RES MIKROMEDIA HMI 5 MIKROMEDIA PLUS FOR FT90X MIKROMEDIA PLUS FOR PIC32MX7 SHIELD MIKROMEDIA PROTO SHIELD MIKROMEDIA 5 FOR TIVA SHIELD MIKROMEDIA CONNECT SHIELD MIKROMEDIA FOR ARM MIKROMEDIA FOR PSOC5LP MIKROMEDIA HMI 4.3 UXB MIKROMEDIA HMI 5 RES MIKROMEDIA HMI 5 UXB MIKROMEDIA HMI 7 MIKROMEDIA HMI BREAKOUT BOARD 16381 17916 18205 18625 PIS-0260 GEN4-ULCD-70D 2402630 2402980 2402981 2403461 MIKROMEDIA HMI 7 UXB HMIDT351 MIKROE-3158 MIKROE-3159 GEN4-ULCD-50D-SB-AR GEN4-ULCD-50D-CLB-SB-AR PIS-0262 GEN4-ULCD-50DT-SB-AR